## Kazanç Yardım Sabitleme

Bu bölüm yardımıyla personel bazında bazı kazanç ve yardımların değer veya tutarları sabitleştirilebilir. Bu işlem, genelde personelin bir kısmına her ay verilen ve personel bazında tutarı değişken olabilen kazanç ve yardımlar için kullanılır.

Gezgin\Bordro\Bordro\Kayıt\Personel Bilgileri\Personel Sabit Bilgileri ekranında sağ click ile açılan menüden Kazanç/Yardım Sabitleme menüsüne ulaşılır.

| 🔟 Kazanç/Yardım Sabitleme |          |          |       |       |          |  |  |  |  |
|---------------------------|----------|----------|-------|-------|----------|--|--|--|--|
| Sicil No                  | +        | 🕁 🖂      |       |       |          |  |  |  |  |
| E40                       | As       | sya Atik |       |       |          |  |  |  |  |
| Kazanc                    | Sira No  | 0 🖭      |       |       |          |  |  |  |  |
| Yardım                    | Değer    |          | 0,00  |       |          |  |  |  |  |
| Kesinti<br>Muafivet       | Tutar    |          | 0,00  |       |          |  |  |  |  |
| Tip S                     | ira No 🗛 | çıklama  | Değer | Tutar | <u>^</u> |  |  |  |  |
|                           |          |          |       |       |          |  |  |  |  |
|                           |          |          |       |       |          |  |  |  |  |
|                           |          |          |       |       |          |  |  |  |  |
|                           |          |          |       |       |          |  |  |  |  |
|                           |          |          |       |       |          |  |  |  |  |
|                           |          |          |       |       | _        |  |  |  |  |
|                           |          |          |       |       | ~        |  |  |  |  |
|                           |          |          |       |       | >        |  |  |  |  |

Kazanç/Yardım/Kesinti/Muafiyet: Sabitleme işleminin yapılacağı KYKM türünün seçilebileceği sahalardır.

Sıra No: Seçilen KYKM'lerden hangi sırada olan için tanımlama yapıldığının belirtildiği sahadır.

**Değer:** Sabitleme işlemi ay, gün, saat, miktar gibi değerler üzerinden yapılacaksa giriş yapılması gereken sahadır.

Tutar: Sabitleme işlemi için parasal bir tutar belirtilecek ise giriş yapılması gereken sahadır.

Örnek vermek gerekirse; Kasa Tazminatı yardımları bu türden yardımlardır. Bu yardımların tutarları her ay alacak olan personellere elle işlemektense sabit bilgilerine kaydedilebilir. Bu bölümde sabitlenen Değer/ Tutarların puantaj bilgilerine aktarımı, İşlemler/ Puantaj İşlemleri/ Hızlı Puantaj Atama seçeneği yardımıyla sabitlenen seçeneği işaretlenerek yapılabilir. Sabit olarak atanması istenen Kazanç, Yardım, Kesinti, başlık ve değerleri Raporlar bölümündeki Sabitlenen KYKM bölümünden, personeller bazında listelenebilir. Bu türden sabitlenen Kazanç, Yardım, Kesinti ve Muafiyetlerin Ücret Hesaplama Kod Girişi bölümünde İşçi / Memur çarpan değerine 0 (sıfır), Çarpanına (S) Sabit girilmelidir.

## ÖRNEK UYGULAMA

Örneğin; İlgili personellere her ay 500,00 TL Kasa Tazminatı ödemesi yapılmak istenmektedir.

Öncelikle Ücret Hesap Kod Girişi ekranında Kasa Tazminatı adı altında Kazanç tanımlaması yapılır.

| 🗽 Ücret Hesa                 | p Kodu Tanımlam   | aları              |        |                      |                |             |             | _ 🗆 ×             |
|------------------------------|-------------------|--------------------|--------|----------------------|----------------|-------------|-------------|-------------------|
| $\Diamond \Diamond \Diamond$ |                   | 8 2 3              | 0      | P 🖨 🚟                |                |             |             |                   |
| Hesap Kodu A                 | ıklaması Kazançlı | Yardımlar Kesintil | er Mua | fiyet                |                |             |             |                   |
| Hesap Kodu                   | PERSONEL          | Açıklama PERSO     | NEL    |                      |                |             |             |                   |
| Sira No                      | 26                | Kasa Tazminatı     |        |                      |                |             |             |                   |
| SGK Mat. Dahil               | ~                 | DV. Mat. Dahil     | ~ 0    | arpanlar             | B - Sabit Brüt | ~ Ay        |             | 0                 |
| SGK Gün                      | H-Hiçbiri ~       | Nakdı              | √ İş   | şçi Çarpan Değeri    | 0,000000       | 00 SGKdan   | Muaf Carp.  | ~                 |
| GV. Mat. Dahil               | ~                 | SGK B. Türü Diğer  | ~ M    | lemur Çarpan Değeri  | 0,000000       | 00          | , and garpi |                   |
| GV Muaf Değer                | le Çarpılsın      | Fiili Güne Dahil   | ç      | arpan Sonucu Nete Ya | zilsin         | SGKdan      | Muaf Oran   | 0,00              |
| GV. Muaf Kısmı               | 0,00              | Ücrete Dahil       | G      | ün Hesapla           | H - Hiçbiri    | ~           |             |                   |
|                              |                   | Uzaktan Çalışma    | G      | ün Hesapla Kaç Ay    |                | 0           |             |                   |
| Sıra No                      | Adı               | SGK Mat. Dahil     | SGK G  | ün GV. Mat. Dahil    | GV. Muaf Kısmı | DV. Mat. Da | hil Nakdı   | İşçi Çarpan Değ 🔨 |
| 12                           | GECE MESAISI      | E                  | н      | E                    | 0,00           | E           | E           | 0,000             |
| 16                           | NORMAL (ARGE)     | E                  | N      | E                    | 0,00           | н           | E           | 1,000             |
| 17                           | HAFTA TATILI(ARG  | E) E               | т      | E                    | 0,00           | н           | E           | 1,000             |

Personel Sabit Bilgileri ekranından ilgili personel seçimi yapıldıktan sonra sağ click ekranı ile açılan menüden Kazanç/Yardım Sabitleme menüsüne ulaşılır.

| Personel :   | Sabit Bilgileri               |                         |                      |                   |                |                    | $-\Box$ |
|--------------|-------------------------------|-------------------------|----------------------|-------------------|----------------|--------------------|---------|
|              |                               | 2 🖉 🖂 🖻                 | 8                    |                   |                |                    |         |
| Personel Sab | it Bilgileri Personel Nüfus I | Bilgileri   Personel El | Bilgileri-1 Personel | Ek Bilgileri-2 Te | rkin Bilgileri | Personel Bilgiler  | 1       |
| Sicil No     | E40                           | • İsci                  | Memur Sendika No     | 2                 |                |                    |         |
| Ünvan        |                               | Hes.Kodu PERSO          | NEL P SGK Durum      | N-Normal          |                |                    | $\sim$  |
| Adı          | Asya                          | Grup Kodu               | SGK B. Türi          | 01 - Hizmet A     | kdi İle Tüm S  | igorta Kollarına T | ab ~    |
| Soyadı       | Atik                          | Kod-1                   | Fiili Hiz. S.B       | .т.               |                |                    | ~       |
| İlk Soyadı   |                               | Kod-2                   | SGK Kanun            | 05510             |                |                    |         |
| Giriş Tarihi | 01.01.2022                    | Kod-3                   | SGK No               |                   | Emek           | di Tar. 00.00.000  | 00      |
| Bünye Girişi | 01.01.2022                    |                         | Carle Ma             | _                 |                |                    |         |
| Çıkış Tarihi | 00.00.0000                    | Kazanç/Yaro             | lim Sabitleme        |                   |                |                    | 23      |
| Görev Kodu   |                               | - Giriş/Çıkış Iz        | leme                 |                   |                |                    | 2       |
| Görev        |                               | Son Sicil No            | 'ya Git              |                   |                |                    | P3      |
| Mandala Mada | <b>6</b> 9                    | • Online Işe G          | iriş Bildirgesi      |                   |                |                    | (DP)    |
| Meslek Kodu  |                               | Online Işten            | Çıkış Bildirgesi     |                   |                |                    |         |
| Sicil No     | Ad                            | (E40)Başlay             | anların Sonuncusu    | ıkış Tarihi       | SGK No.        | Fiili Hiz. S.B.T   | T ^     |
| E10          | BARIS                         | BAYRAKTAR               | 01.09.2022           | 30.10.2022        |                | 29                 |         |
| E11          | HANDE                         | CANBAZ                  | 10.11.2017           | COLLOCE           |                | 29                 |         |
| E12          | TOLGA                         | MERT                    | 04.04.2011           |                   | 1345           | 6                  |         |
| E13          | HAYRİYE                       | BAŞKAN                  | 01.05.2018           | 18.12.2020        |                |                    |         |
| E14          | GÜLER                         | AKALIN                  | 01.05.2018           | 31.07.2018        |                |                    |         |

Kazanç/Yardım Sabitleme ekranından ilgili personele Kasa Tazminatı adlı Kazanç tanımlaması için 500,00 TL tutar girilir.

| [ Kazanç/Yardım Sabitleme 🗌 |            |          |              |            |                                                                                                    |   |   |  |  |  |
|-----------------------------|------------|----------|--------------|------------|----------------------------------------------------------------------------------------------------|---|---|--|--|--|
| Sicil No                    |            | + -      | $\mathbf{F}$ |            |                                                                                                    |   |   |  |  |  |
| E40                         | 4          | Asya Ati | ik           |            |                                                                                                    |   |   |  |  |  |
| • Kazanc                    | Sira No    | 26       | 😁 Kasa       | a Tazminat | le contra de la contra de la co |   |   |  |  |  |
| Yardım                      | Değer      | 0,00     |              |            |                                                                                                    |   |   |  |  |  |
| Kesinti<br>Muafiyet         | Tutar      |          |              |            |                                                                                                    |   |   |  |  |  |
| Tip S                       | ira No 🛛 A | Açıklam  | a            | Değer      | Tutar                                                                                                    | _ | ~ |  |  |  |
| >>Kazanç 26                 | K          | asa Taz  | minatı       | 0          | 500                                                                                                    |   |   |  |  |  |
|                             |            |          |              |            |                                                                                                    |   |   |  |  |  |
|                             |            |          |              |            |                                                                                                    |   |   |  |  |  |
|                             |            |          |              |            |                                                                                                    |   |   |  |  |  |
|                             |            |          |              |            |                                                                                                    |   |   |  |  |  |
|                             |            |          |              |            |                                                                                                    |   |   |  |  |  |
|                             |            |          |              |            |                                                                                                    |   | ~ |  |  |  |
| <                           |            |          |              |            |                                                                                                    | > |   |  |  |  |

Sabit olarak atanan Kazanç tipi seçilir sabitlenen seçeneği işaretlenerek tamam butonuna basılır. İşlemler Tamamlandı mesajından sonra puantaj bilgileri ekranına ilgili kazanç tanımlamasının tutarını yansıtmış olacaktır.

| 🚹 Hızlı Puantaj Atama                                             |                   |
|-------------------------------------------------------------------|-------------------|
| Ön sorgu Genel Kısıtlar Kısıt Ölçekleme<br>Puantaj Tip 1-Kazanç ~ | R Iamam           |
| Sira No. 26 🖼 Kasa Tazminati<br>Zorunlu Bireysel Emeklilik Atama  |                   |
| Değer Tutar Sabitlenen                                            | ., <u>S</u> akla  |
| Brüt Net Çalışma Günü Varsa Atama Yap SGK Gün                     | 🖉 <u>D</u> üzenle |
| SGK Gün Fiili Gün Normal Çalışma Script Gun                       | ζ5 <u>Y</u> enile |
| Sabit Değer<br>Borç Takibi Uygulamasını Çalıştır                  |                   |

| 🗽 Perso  | nel Pu  | antaj Bilgileri  |         |                 |      |           |           |            |              |            |                |            |      | _ 0             | $\times$ |
|----------|---------|------------------|---------|-----------------|------|-----------|-----------|------------|--------------|------------|----------------|------------|------|-----------------|----------|
| KÞ (Þ    | \$      | 🛛 🕒 🗉 K          | Ð       | 2 🖉 😔 🖻         | 8    | A 2       |           |            |              |            |                |            |      |                 |          |
| Kazanç,  | Yardım, | Kesinti Muafiyet | Bilgi-1 | Bilgi-2 Bilgi-3 |      | _         |           |            |              |            |                |            |      |                 |          |
| Sicil No | E40     | 램                | Asya A  | Atik            |      |           | Çalışma ( | Günü 30    | Giriş Tarihi | 01.01.2022 | İstirahat Süre | lerinde    |      | 7252 Gün Sayısı |          |
| Ücreti   |         | 10.000,00        | Net Ü   | creti           | 0,00 | Hes. Kodu | PERSON    | EL         |              |            | Çalışmamıştır  |            |      | 0               |          |
|          |         |                  | Sira    | No              | D    | eğer T    | utar      |            | Neti         |            |                |            |      |                 |          |
| • Kaz    | ançla   | Yardım 🕘 Kesinti |         | 1 📴 NORMAL      |      | 26,00     |           | 8.666,67   |              | 0,00       |                |            |      |                 |          |
| Kaz      | ançlar  |                  | G/S     | Tutar Neti      |      |           | Yardım    |            | G/S Tutar    | Ne 🔨       | Kesinti        |            | G/S  | Tutar           | ~        |
| 1        |         | NORMAL           | 26,00   | 8.666,67        | 0,00 |           | 2         | IKRAMIYE   | 0,00         | 0,00       | 1              | BORÇ TAKS  | 0,00 | 0,00            |          |
| 2        |         | HAFTALIK TATIL   | 4,00    | 1.333,33        | 0,00 | _         | 3         | IZIN       | 0,00         | 0,00       | 7              | AVANS      | 0,00 | 0,00            | - 1      |
| 3        |         | ÜCRETLI IZIN     | 0,00    | 0,00            | 0,00 |           | 4         | YAKACAK    | 0,00         | 0,00       | 13             | ÖZEL SAĞL  | 0,00 | 0,00            |          |
| 8        |         | RESMİ TATİL      | 0,00    | 0,00            | 0,00 |           | 6         | ÇOCUK      | 0,00         | 0,00       | 14             | BIREYSEL E | 0,00 | 0,00            |          |
| 9        |         | FAZLA MESAI - 1  | 0,00    | 0,00            | 0,00 |           | 9         | sgk sarkar | 0,00         | 0,00       | 15             | BIREYSEL E | 0,00 | 0,00            |          |
| 10       |         | FAZLA MESAI - 2  | 0,00    | 0,00            | 0,00 |           | 16        | YOL        | 0,00         | 0,00       | 18             | YEMEK KES  | 0,00 | 0,00            |          |
| 16       |         | NORMAL (ARGE)    | 0,00    | 0,00            | 0,00 |           | 17        | YEMEK      | 0,00         | 0,00       |                |            |      |                 |          |
| 17       |         | HAFTA TATILI(ARC | 0,00    | 0,00            | 0,00 |           | 19        | VERGIDEN   | 0,00         | 0,00       |                |            |      |                 |          |
| 19       |         | NORMAL ÍTÍBARÍ   | 0,00    | 0,00            | 0,00 |           | 20        | VERGIYE T  | 0,00         | 0,00       |                |            |      |                 |          |
| 25       |         | YILLIK IZIN (ARG | 0.00    | 0.00            | 0.00 |           | 21        | VERGIDEN   | 0,00         | 0,00       |                |            |      |                 |          |
| 26       |         | Kasa Tazminati   | 0,00    | 500,00          | 0,00 |           | -         |            |              |            |                |            |      |                 |          |
|          | _       |                  | _       |                 | _    | ~ <       |           |            |              | ,          |                |            | _    |                 | ~        |

Genel olarak hızlı puantaj atama ekranında puantaj tipi olarak kazanç yardım kesinti gibi seçim yapmaksızın Sabitlenen seçeneği seçilip işlem yapıldığı taktirde de tüm personellerin sabitlenen puantaj tipleri puantaj hesaplama ekranına yansıtılacaktır.

| 🔄 Hızlı Puantaj Atama                                                                                          |                      |
|----------------------------------------------------------------------------------------------------|----------------------|
| Ön sorgu Genel Kısıtlar Kısıt Ölçekleme<br>Puantaj Tip 1-Kazanç ~                                              | R <u>T</u> amam      |
| Sira No.   1-Kazanç<br>2-Yardım     Zorunlu Birey   3-Kesinti<br>4-Muafiyet     Net Sarkan T   5-Sabitlenenler | <u>∱</u> <u>O</u> ku |
| Değer Tutar Sabitlenen                                                                                         | الله <u>S</u> akia   |
| Çalışma Günü Varsa Atama Yap<br>SGK Gün                                                                        | 🖉 <u>D</u> üzenle    |
| SGK Gün Fiili Gün Normal Çalışma Script Gun                                                                    | ζ5 <u>Y</u> enile    |
| Sabit Değer<br>Borç Takibi Uygulamasını Çalıştır                                                               |                      |

Bu tanımlama kazanç yardım sabitleme ekranında tanımlı olduğundan dolayı Sonraki aya devir yapıldığında tekrardan puantaja yansıtılmak istenildiği taktirde yeni ay da hızlı puantaj atama işlemi tekrar çalıştırılarak puantaja yansıtılabilir.